## Introductions

MapRoulette is a micro-task management tool, specifically useful for targeted edits in OpenStreetMap.

## Interface

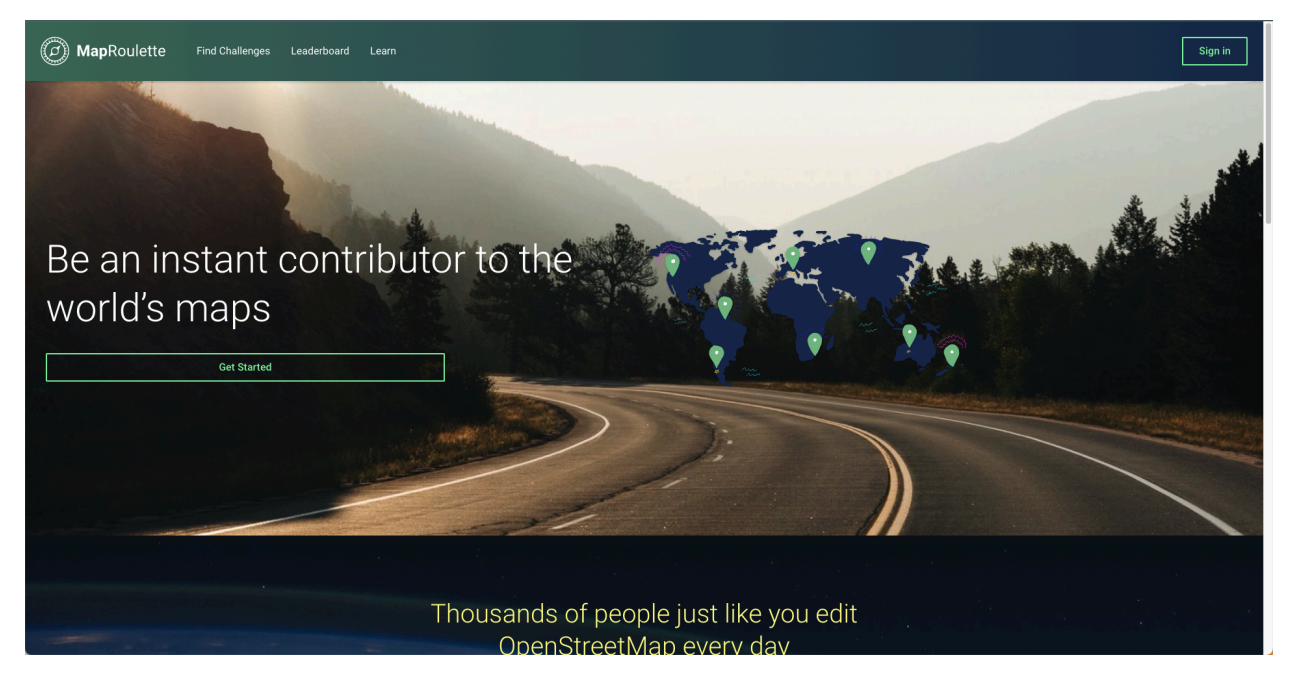

Using the **Sign In** option any OSM editor (using **OpenStreetMap credentials**) can log in to this tool.

MapRoutelle Tool Schema

- Project
  - Challenge
    - Task

MapRoutelle Settings

Login and Profile Setup

- Please use your OpenStreetMap credentials to log in.
- Under your profile, navigate to "**User Settings**" to set up and modify the highlighted options.

#### GENERAL

| Locale                                                                                                    | Allow Following                                                                                 |
|----------------------------------------------------------------------------------------------------|-------------------------------------------------------------------------------------------------|
| en-US (U.S. English) ~~                                                                                                    | ● Yes ○ No If no, users will not be able to follow your MapRoulette activity.                   |
| Default Editor         Edit in iD (web editor)         Select the default editor that you want to use when fixing tasks. By selecting this option you will be able to skip the editor selection dialog after clicking on edit in a task. | Opt out of Leaderboard<br>Yes  No<br>If yes, you will not appear on the public leaderboard.     |
| Default Basemap         None       ✓         Select the default basemap to display on the map. Only a default challenge basemap will override the option selected here.                                                                  | Volunteer as a Reviewer  Yes No Volunteer to review tasks for which a review has been requested |

| Default Editor                                                                                                    | Opt out of Leaderboard                                                                                                    |
|----------------------------------------------------------------------------------------------------|----------------------------------------------------------------------------------------------------|
| Edit in iD (web editor)                                                                                                    | Ų Yes ● No                                                                                                    |
| Select the default editor that you want to use when fixing tasks. By selectir<br>option you will be able to skip the editor selection dialog after clicking on e<br>task.      | ng this If yes, you will <b>not</b> appear on the public leaderboard.<br>edit in a                                                 |
| Default Basemap                                                                                                    | Volunteer as a Reviewer                                                                                                    |
| None                                                                                                    | 🔍 🔘 Yes 🔿 No                                                                                                    |
|                                                                                                    | Volunteer to review tasks for which a review has been requeste                                                                     |
| basemap will override the option selected here.                                                                                                    |                                                                                                    |
|                                                                                                    |                                                                                                    |
| Custom Basemaps                                                                                                    | See Tag Fix Suggestions                                                                                                    |
| Custom Basemaps                                                                                                    | See Tag Fix Suggestions <ul> <li>Yes</li> <li>No</li> </ul>                                                                        |
| Custom Basemaps Add Custom Basemap                                                                                                    | See Tag Fix Suggestions <ul> <li>Yes</li> <li>No</li> </ul> User will see tag fix suggestions if they are provided.                |
| Custom Basemaps<br>Add Custom Basemap<br>Insert a custom base map here. E.g.<br>https://{s}.tile.openstreetmap.org/{z}/{x}/{y}.png                                             | See Tag Fix Suggestions                                                                                                    |
| Custom Basemaps<br>Add Custom Basemap<br>Insert a custom base map here. E.g.<br>https://{s}.tile.openstreetmap.org/{z}/{x}/{y}.png<br>Request Review of all Work               | See Tag Fix Suggestions   Yes No User will see tag fix suggestions if they are provided.  Request Review setting                   |
| Custom Basemaps<br>Add Custom Basemap<br>Insert a custom base map here. E.g.<br>https://{s}.tile.openstreetmap.org/{z}/{x}/{y}.png<br>Request Review of all Work<br>• Yes O No | See Tag Fix Suggestions    Yes No User will see tag fix suggestions if they are provided.  Request Review setting for all mappers. |

MR Challenge

• Data: A valid .geojson data or data from the Overpass query is necessary to create a challenge.

• Multiple challenges can be created inside a project and any mapper can edit after sharing with the team.

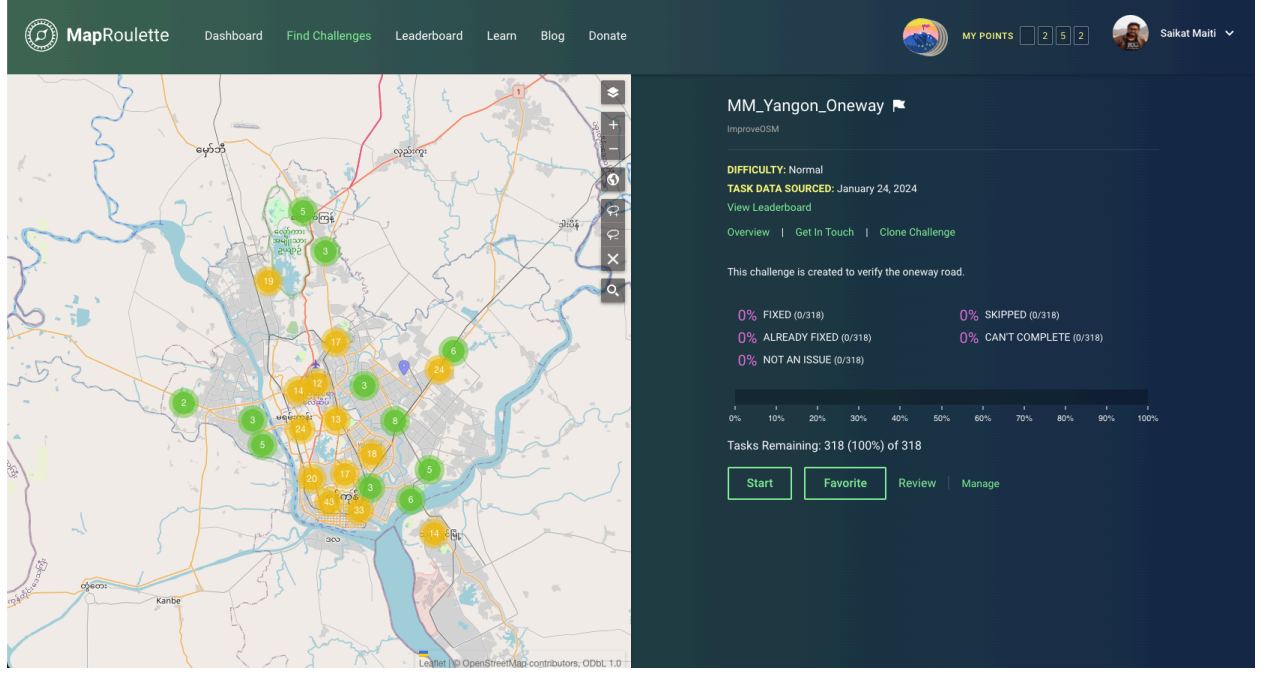

• Any editor can start the challenge using the **Start** button, which will lock the task.

|                                                                                                    |                                                           |                         | Layo         | ut Name:                     | Task Completion | Add Widget 💙                                                                                              | Done Editing                   | Cancel                                                                                                    |
|----------------------------------------------------------------------------------------------------|-----------------------------------------------------------|-------------------------|--------------|------------------------------|-----------------|----------------------------------------------------------------------------------------------------|--------------------------------|----------------------------------------------------------------------------------------------------|
| INSTRUCTIONS                                                                                                    | Delete                                                    | Widget<br>Current Mode: | Classic Mode |                              |                 | Supplemental Map                                                                                          |                                | -                                                                                                    |
| Please review the way/610545032, it is<br>node/5828992349 to node/582899234<br>Please help us understand your edits<br>Are you able to fix the issue? | detected as oneway from<br>1955<br>w to correct the data? |                         |              | jang<br>Rose Garden<br>Hotel |                 | OSM History<br>Feature Style Legend<br>Multi-Task Work<br>Instructions<br>More Options<br>Task Properties |                                | <ul> <li>+</li> <li>+</li> <li>-</li> <li>-</li></ul> |
| COMPLETION<br>Add MR Tags<br>Current Editor: Edit in ID (web editor) ~                                                                                |                                                           |                         |              |                              |                 | Keyboard Shortcuts<br>Location<br>Task Status<br>Social Sharing                                           |                                |                                                                                                    |
| Edit                                                                                                    | Not an Issue                                              |                         |              |                              |                 | Comments                                                                                                  |                                |                                                                                                    |
| Skip                                                                                                    | Other                                                     |                         |              |                              | € e             | Le                                                                                                    | aflet   © OpenStreetMap contri | butors, ODbL 1.0                                                                                                    |

- Using the right-up corner settings button, the mapper can modify the MR Tool's **layout** according to their convenience, any listed widget can be added and resized based on the user's choice. Use **Done Editing** to close the edit window.
- On the left side, under the **Instructions** widget, **the** mapper will find instructions for each task with questionaries (optional).
- **Completion:** This widget will help to start editing the flagged task using the **Edit** button and the task will open on the user-preferred OSM editor (i.e. JOSM, iD editor, etc)

| COMPLETION                                                      |              |
|-----------------------------------------------------------------|--------------|
| Add MR Tags<br>Current Editor: <b>Edit in iD (web editor)</b> ~ |              |
| Edit                                                            | Not an Issue |
| Skip                                                            | Other        |
|                                                                 |              |

After completing the edit in OSM data, any mapper needs to upload a changeset to save map edits in OSM.

### Task's Resolutions - Editor

Not an Issue: There is no issue with the OpenStreetMap data. I Fixed: The editor/mapper has fixed the map-data issue Already Fixed: It was already foxed by other mappers before this review/edits. Too Hard/Can't Fix: This resolution will work when the editor/mapper does not fix the data using available resources.

#### Submitting a Task

### Fill out the survey form to better understand the edits and Continue.

| Task Instructions                                                                                  |
|----------------------------------------------------------------------------------------------------|
| Please review the way/474330628, It is detected as oneway from node/5351064611 to node/2876173907. |
| Please help us understand your edits                                                               |
| ✓ Are you able to fix the issue?                                                                   |
| If NO, what limits you to correct the data?                                                        |
|                                                                                                    |
|                                                                                                    |

Click on the **Submit** button to submit the task.

# Please Confirm

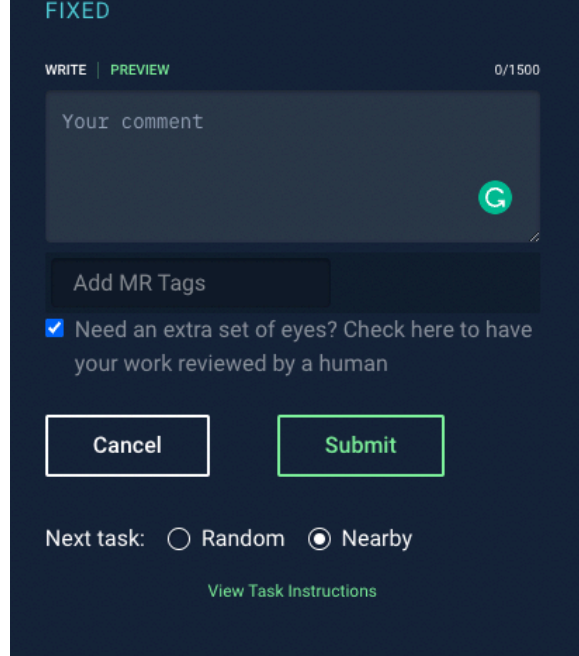

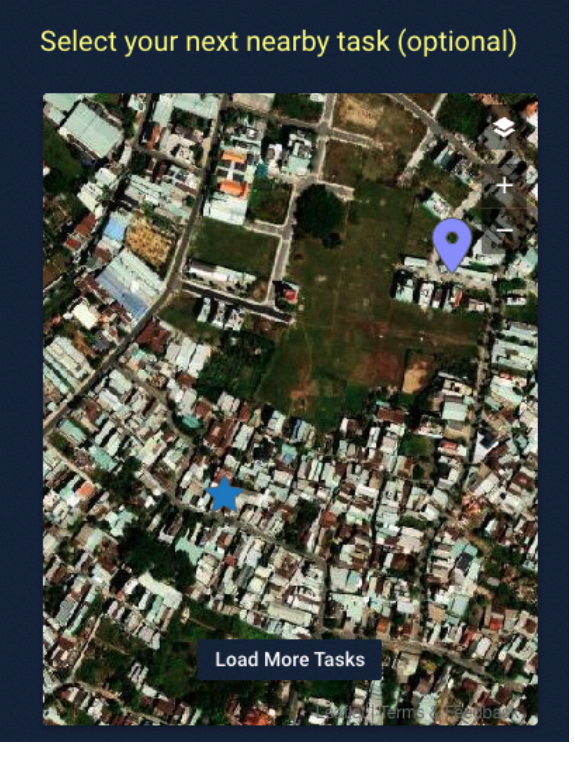